## "应龙图像采集"小程序使用说明及照片要求

- 一、获取图像采集码
- 1. 关注公众号:打开微信,搜索并关注"学信网"公众号。
- 进入学信档案:点击"学信网"公众号左下角"在线服务",选择"学信档案"。
- 3. 登录或注册: 若已有账号, 直接登录; 若没有, 则需实名注册后登录。
- 获取采集码:登录后依次点击"学籍查询"一"高等教育信息",进行本人身份核验(选择方式2:输入就读学校名称),点击所属学校进入学籍页,点击"查看图像采集码"并长按保存到手机相册(不要截图)。

学历照片栏已有照片,无需进行图像采集。网络教育和国家开放大学验证时,需输入总 校名。

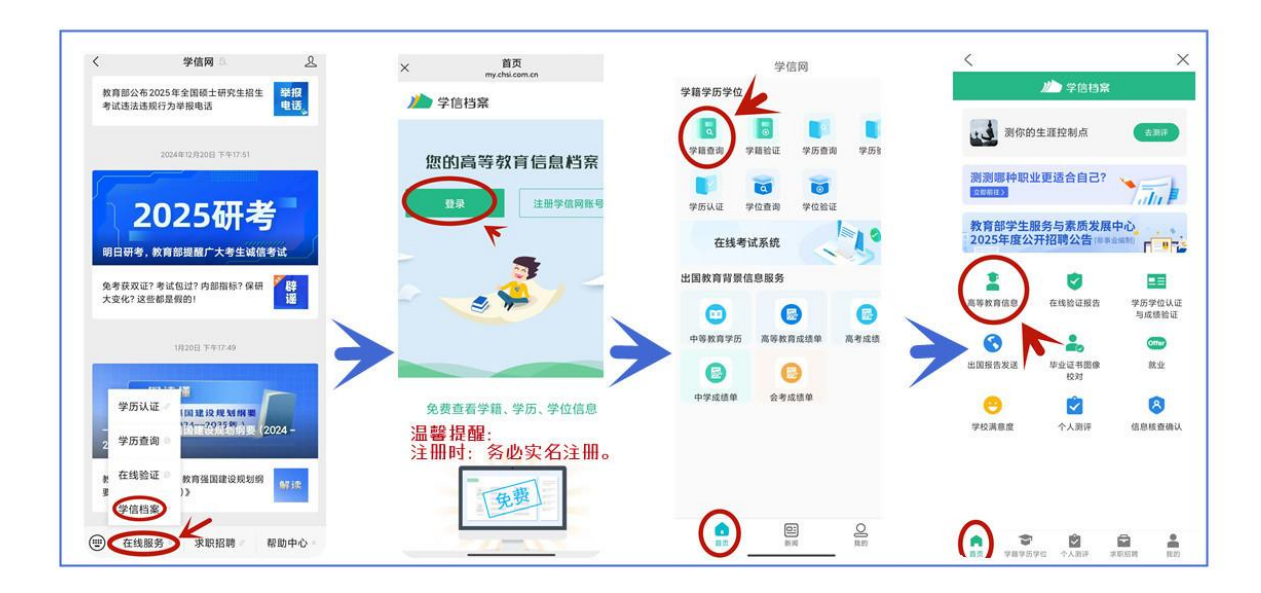

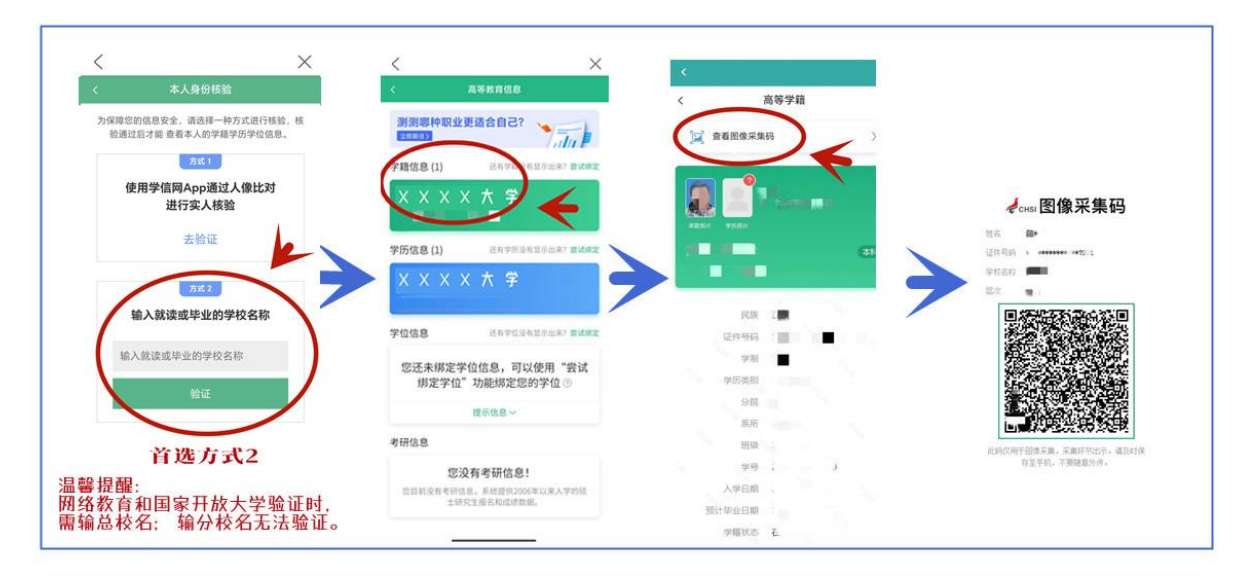

## 二、登录"应龙图像采集"小程序并采集图像

 进入小程序:打开微信,扫描下方二维码,或在微信搜索小程序 "应龙图像采 集"。

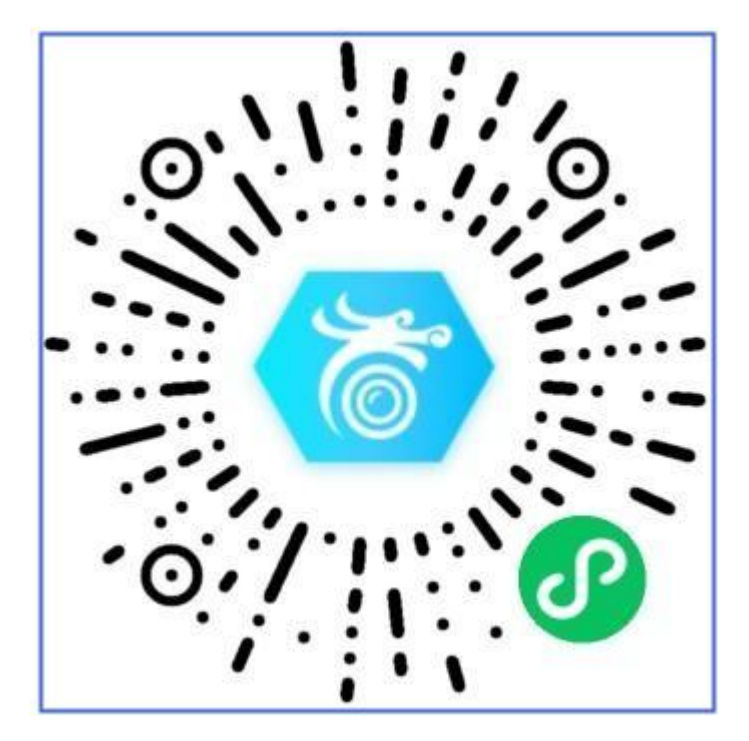

 3. 绑定学籍并缴费:点击 "已下载采集码,点击进入图像采集"一点此拍照,上传 采集码绑定学籍信息,勾选 "已阅读并同意《用户隐私协议》",确认学籍信息 无误后,点击拍照。

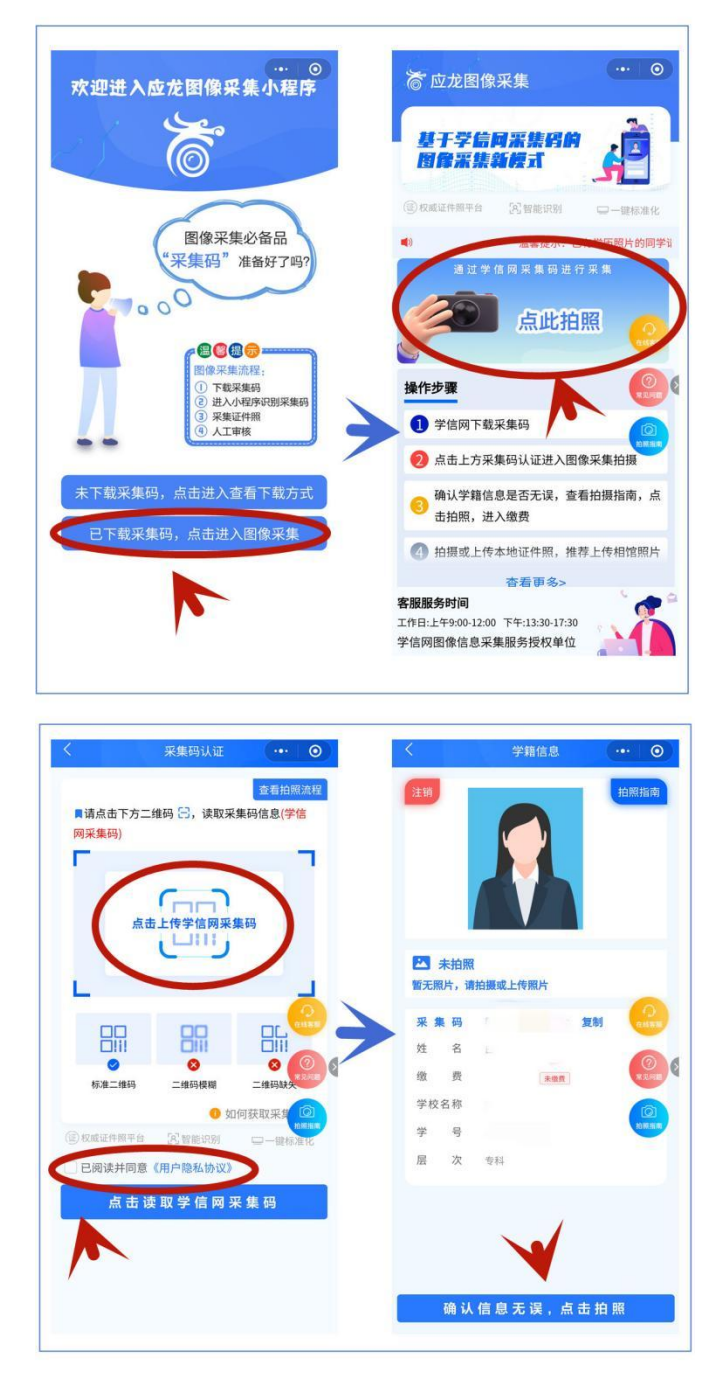

 3. 采集照片: 缴费后,查看拍照指南,在线拍摄或者 "上传本地照片",点击 "使用此照片",确认后完成采集。

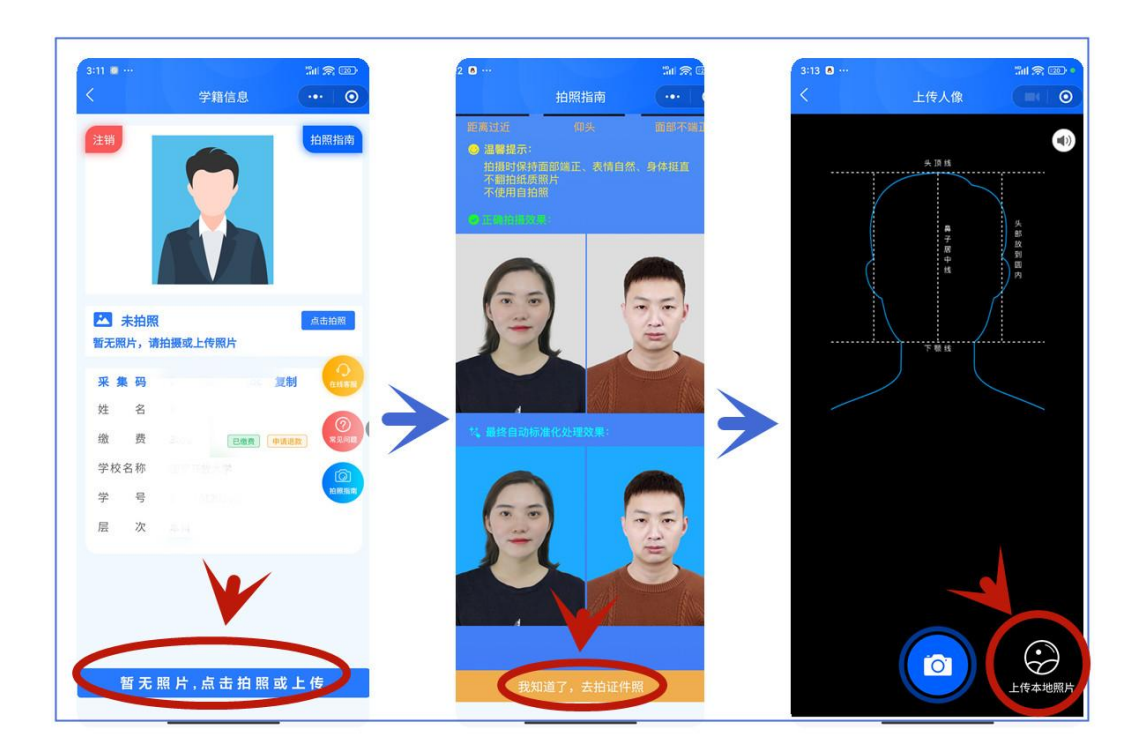

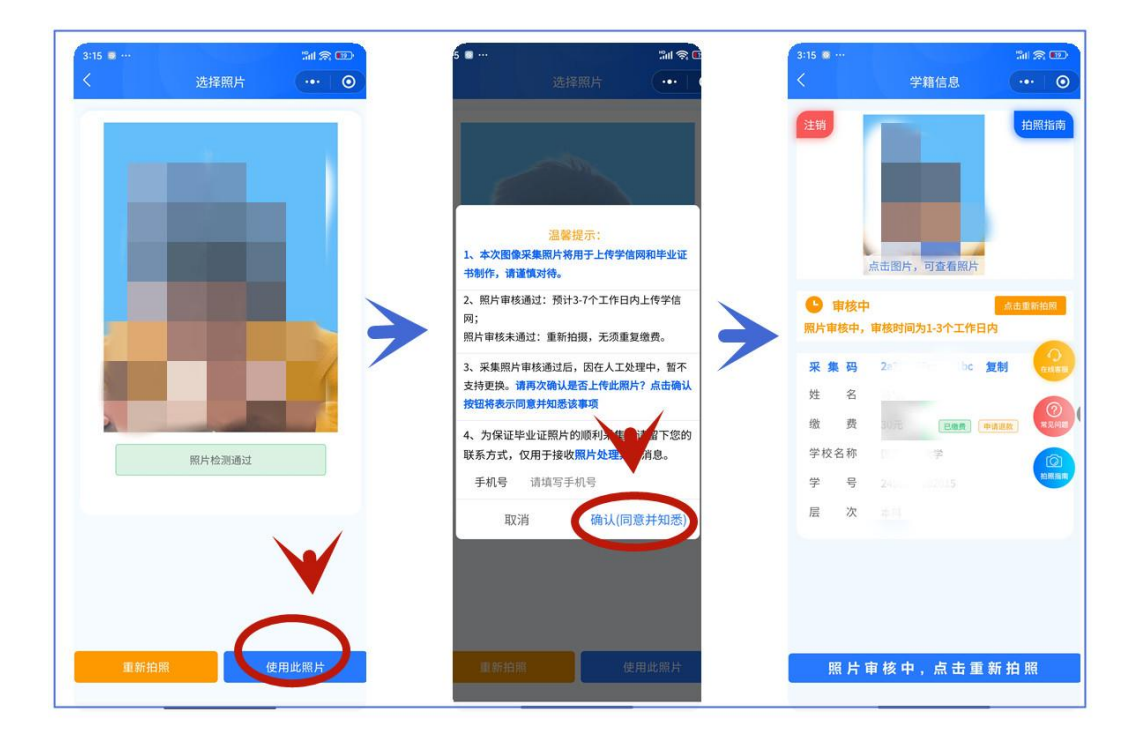

4. 接收审核结果:关注小程序公众号 "应龙图像采集",及时接收审核结果通知。

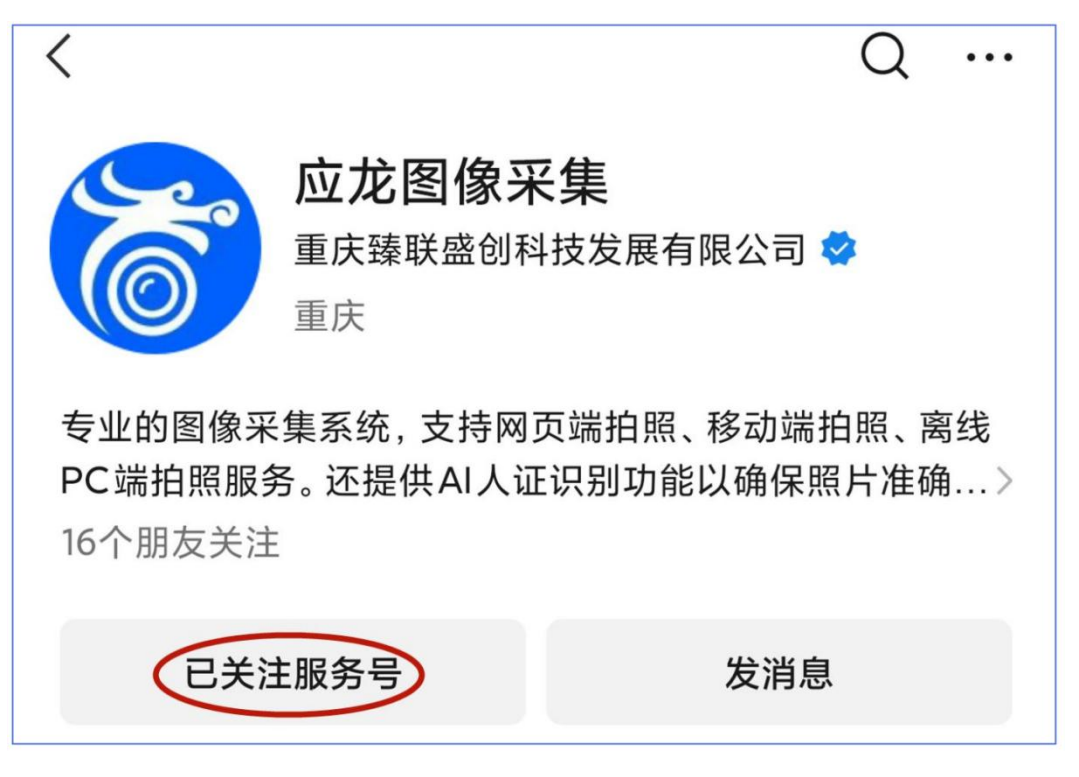

- 三、注意事项(半身证件照要求)
  - 拍摄建议:建议前往正规相馆用相机拍摄。若用手机在线拍摄,请选择自然光线 充足的室内,白墙为背景,人物处于拍摄虚拟框内。
  - 2. 背景与尺寸:背景为白色或蓝色,大小不超过 3MB,长宽比 4: 3。
  - 人物姿态表情: 坐姿端正,表情自然,平视双眼,耳朵对称,肩膀平衡,嘴唇自然闭合(笑不漏齿),避免脸部阴影和阴阳脸。
  - 着装要求:免冠,穿浅色有领上衣(推荐白色),不穿蓝色上衣,露额露耳,不 戴美瞳、眼镜(若戴眼镜,镜框不挡眼、无反光),不戴项链、耳环等饰物。
  - 5. **佩饰及遮挡物**:不使用头部覆盖物(特殊情况除外),不佩戴饰品,长发置于耳 后,头发不遮眉眼耳。
  - 6. 图像处理限制: 严禁 PS、美颜、精修。
  - 7. 审核后规定:照片审核通过后无法变更。